## Conference Room Projector Quick Start Guide

- Instructions
- Wired Connection

#### Instructions

- Borrow the projector remote from Main Office.
- Press the Power button and give it a 30 seconds wait.

| Stand of the stand of the stand of the stand |                                           |
|----------------------------------------------|-------------------------------------------|
| Source Search                                |                                           |
| Computer Video USB                           | The second second                         |
| LAN                                          | R. C. C. C. C. C. C. C. C. C. C. C. C. C. |
| Screen Fit                                   |                                           |
| 4 5 6                                        |                                           |
| Auto Aspect Color Mode                       | Constant State                            |
|                                              | A State Ballion                           |
| Manu                                         | Carlos and Charles                        |

• The blue screen should appear on the projector screen.

## Source: HDMI1 No Signal

# To display Help, press the @ button

• Make sure the power and status LED are ON with blue light and are not blinking.

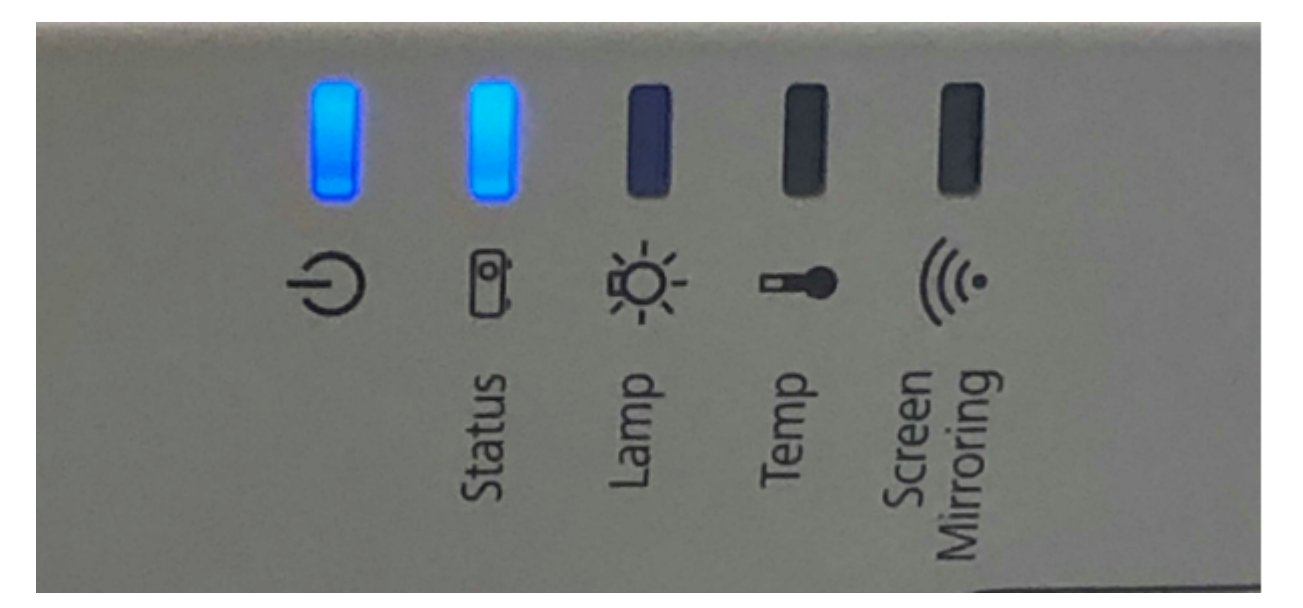

### Wired Connection

 Connect your system to the projector via HDMI or VGA cable. Check your laptop/device to see what it supports,

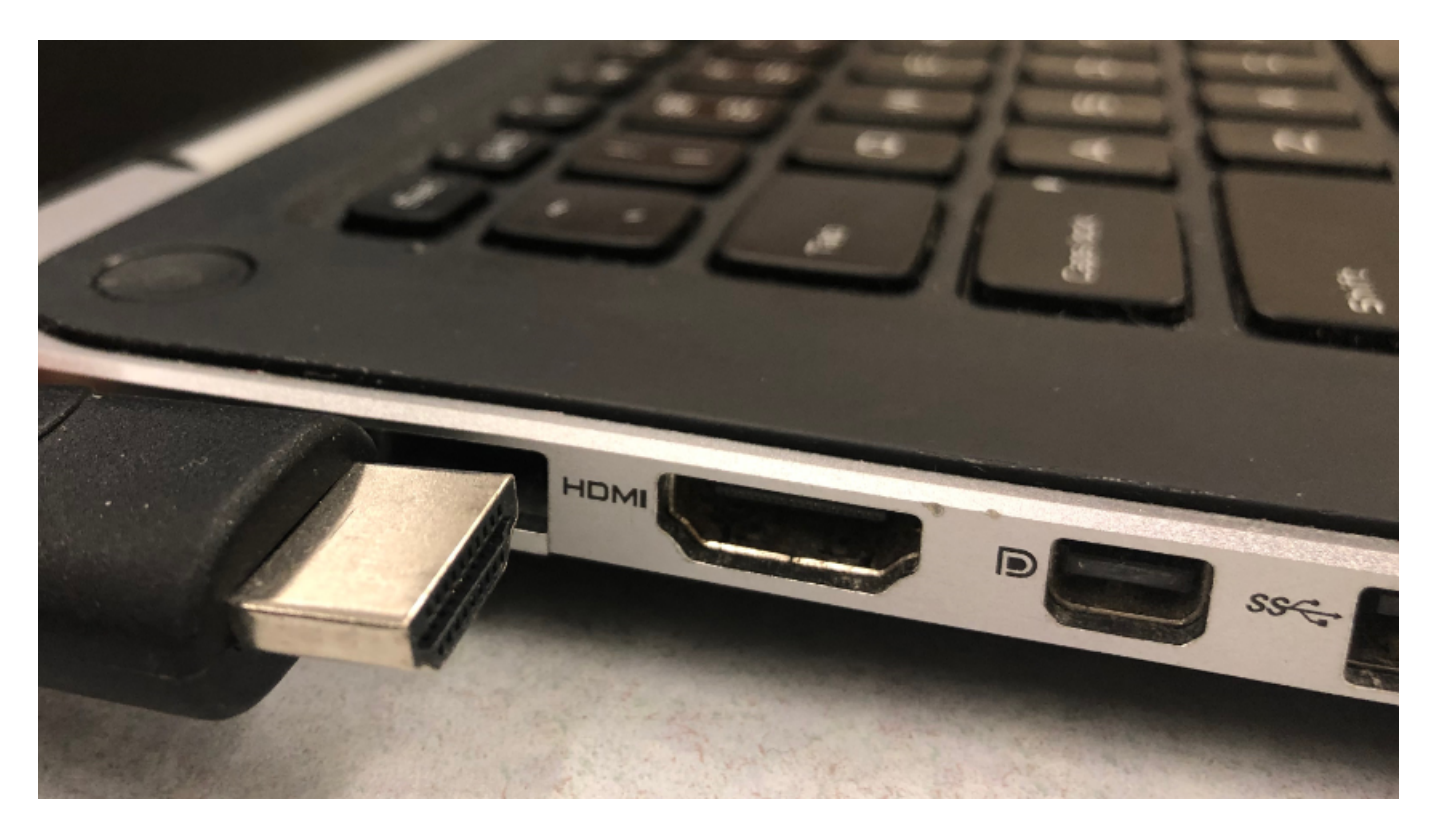

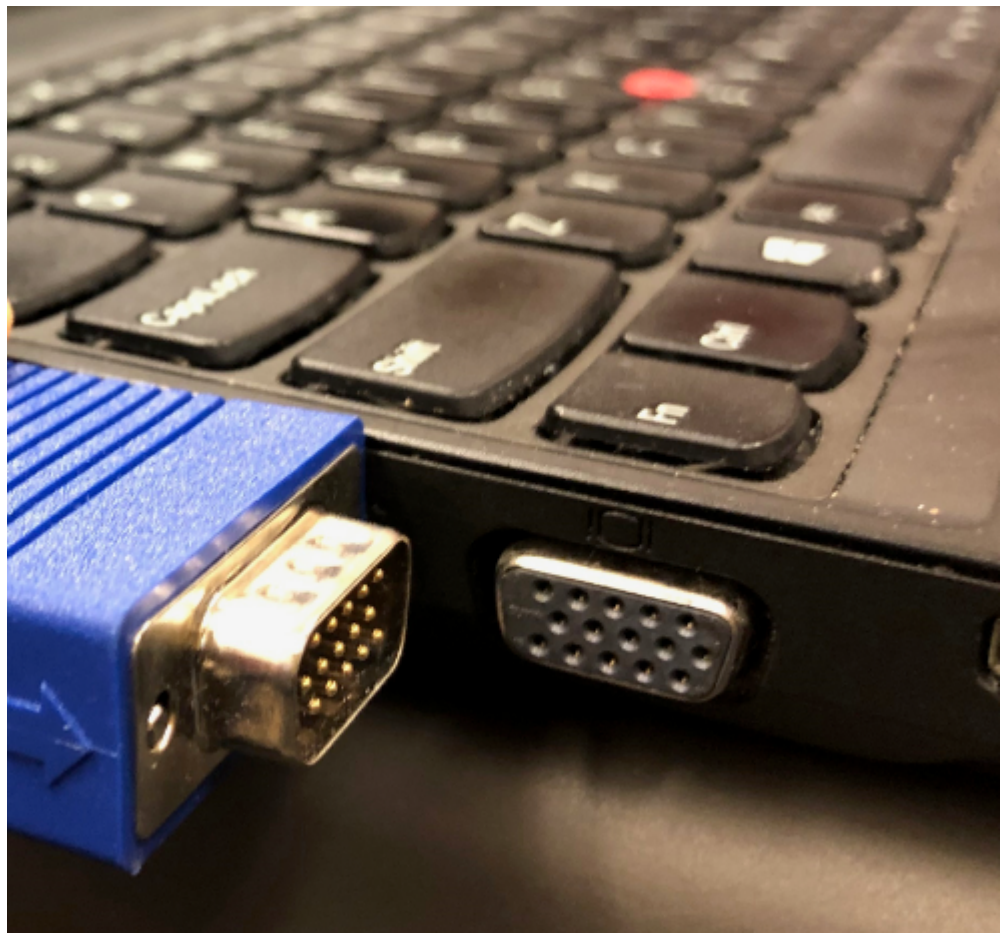

- Press the Source Search button on the top right corner of the remote and the allow the projector to select the appropriate display.
- The projector changes to appropriate mode depending on which cable you plugged in to the computer.
- In your system, Press Windows + P and select Screen Duplicate.

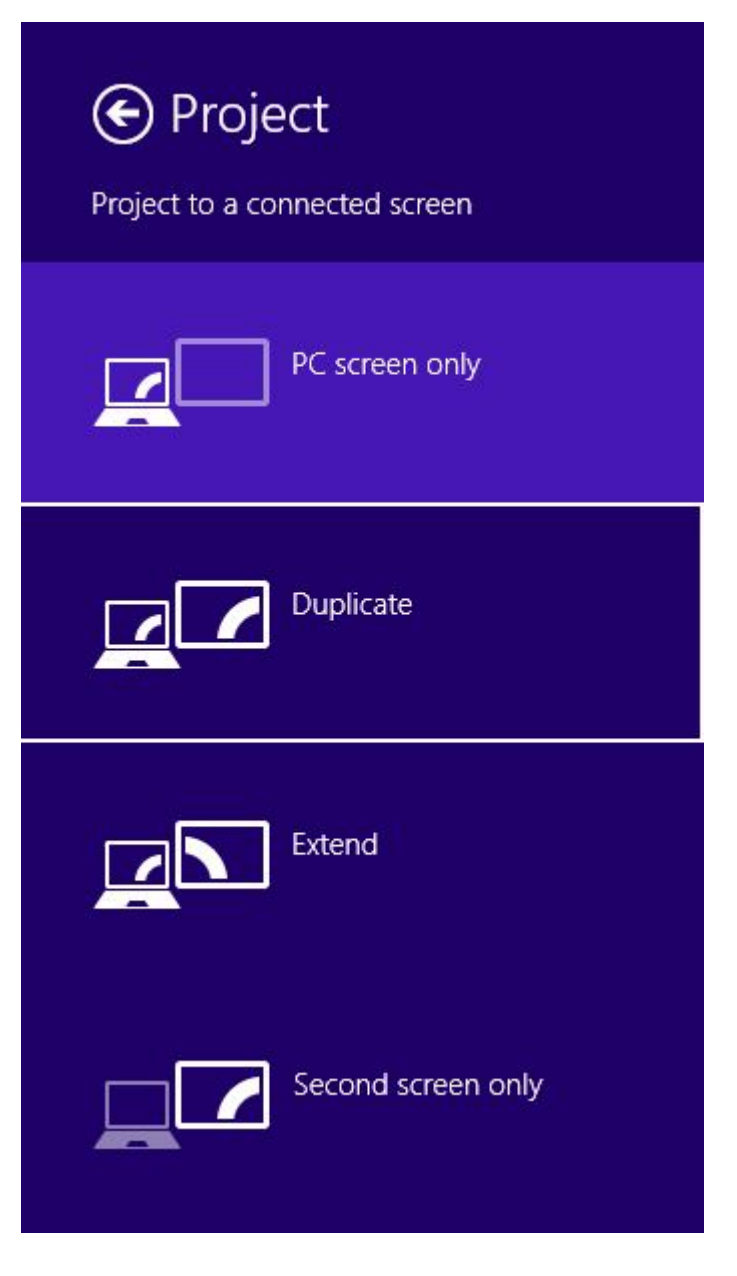

• You should be now be able to see your computer screen on the wall.